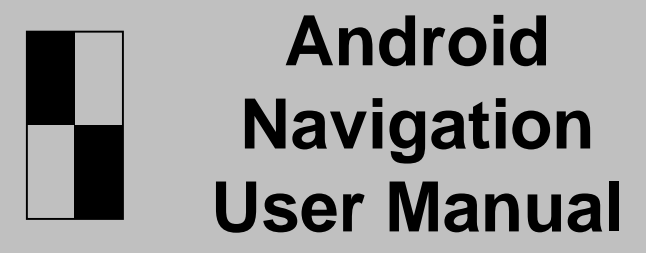

English

V12

For Models: UB series

Version: V0.1

# Catalog

| Navigation1                                            |
|--------------------------------------------------------|
| Main Menu / How to use Navigation                      |
| Music Player                                           |
| Music Player interface / Interface Introduction        |
| HD Video Player5                                       |
| Video Player interface / Interface Introduction        |
| PIP Settings (Picture in Picture)                      |
| Bluetooth telephone and Music7                         |
| Bluetooth connection / Bluetooth Music                 |
| Bluetooth Settings                                     |
| Phone-link09                                           |
| IOS Phone connection                                   |
| Android Phone Connection                               |
| DVR11                                                  |
| USB DVR connection Method/AV DVR Connection Method     |
| Rear-view camera13                                     |
| Reversing camera connection/Reversing camera settings  |
| Information about Steering Wheel Control14             |
| How to control by I-DRIVE/Steering Wheel Buttons       |
| Settings15                                             |
| Audio/System/More Settings/System Info                 |
| System Upgrade18                                       |
| Firmware Upgrade / MCU Upgrade / Configuration Upgrade |
| Specification and Accessories19                        |
| Specification / Accessories                            |

# **Navigation**

### 1.Main Menu

#### First Page

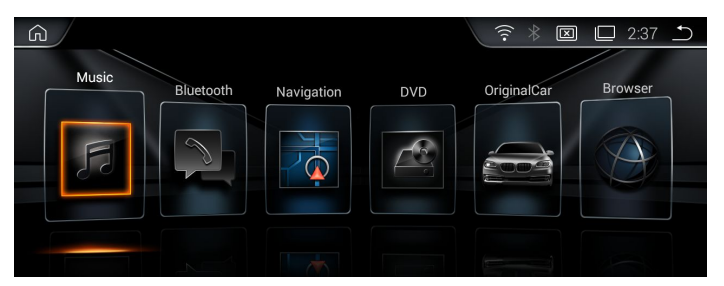

#### Second Page

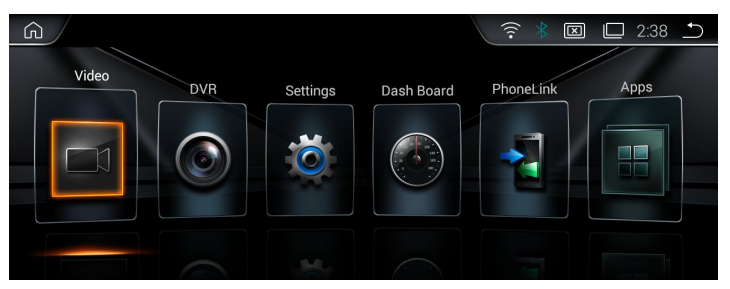

## 2. How to use Navigation

Enter the first page.

Click icon "Navigation", access into Navigation function.

# **Music Player**

### 1. Music Player Interface

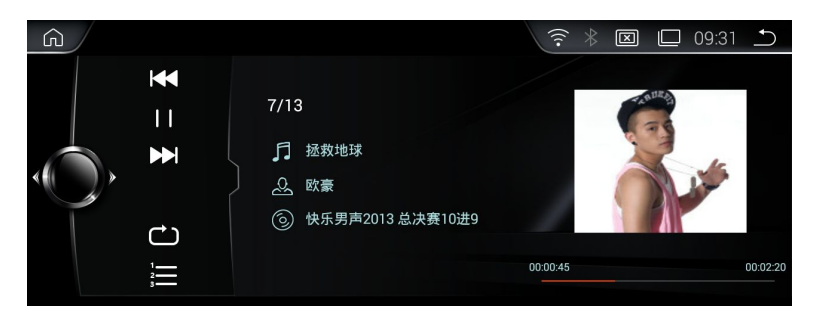

#### 2.Interface Introduction

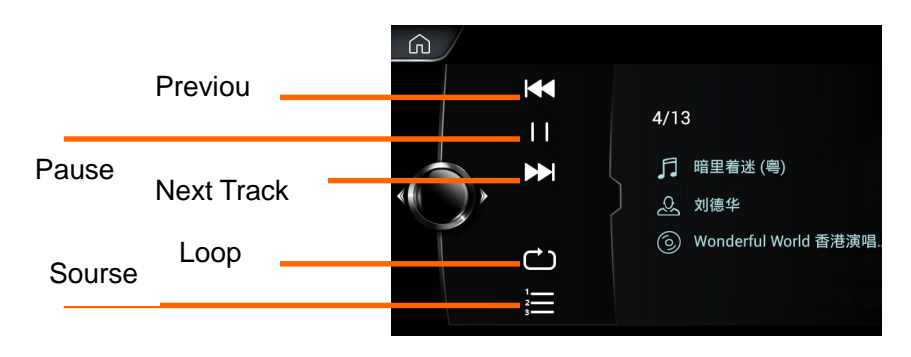

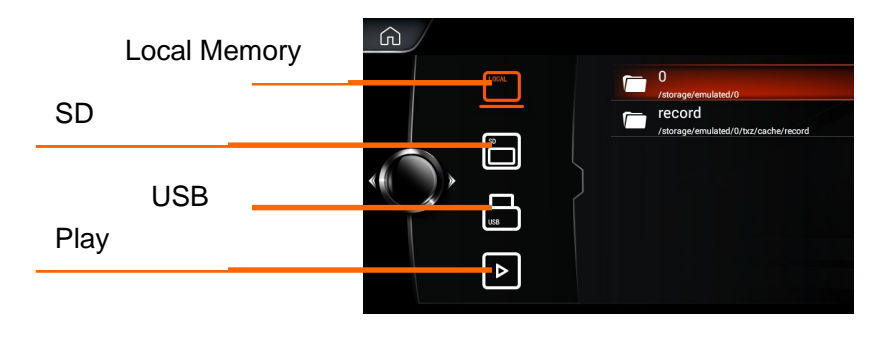

3. Support Audio Format

APE/FLAC/WMA/AAC/OGG/RA/WAV/MP3/MP2

# **HD Video Player**

### 1.Support Video Format

H.263/H.264/MPEG1/MPEG2/MPEG4/RMVB/AVI/WMV/3GP/MP4/MOV /MPG/VOB/MKV/FLV/TS/TP/DAT etc..

### 2. Video player Interface

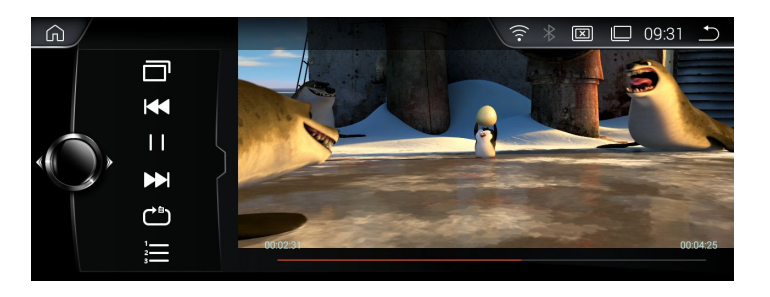

### 3. Operation Menu

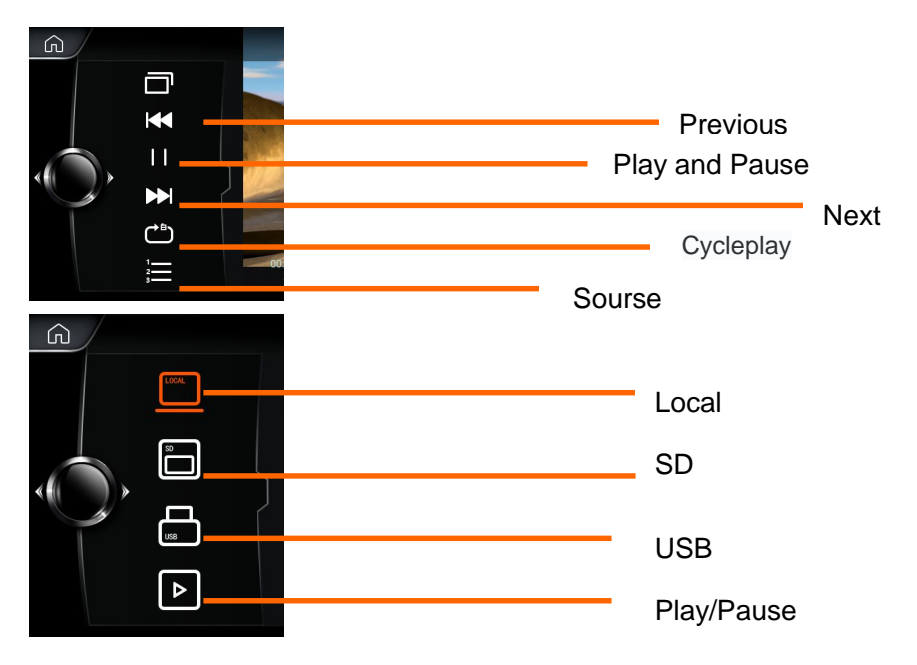

### 4.PIP settings (Picture in Picture)

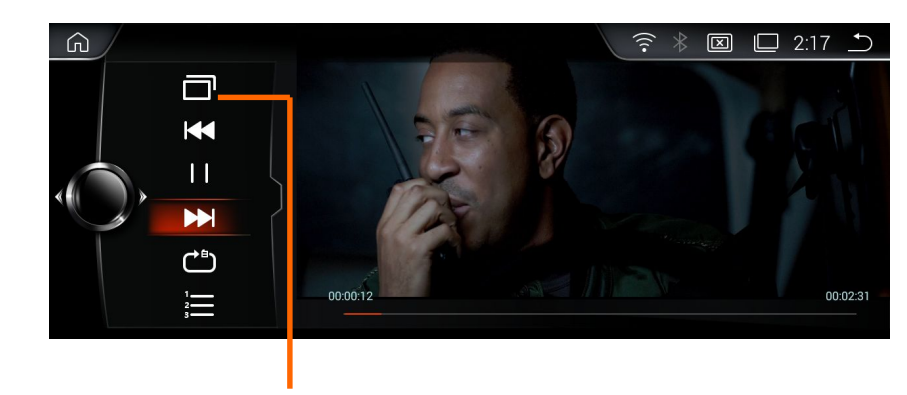

Select this icon for achieving the PIP function.

### 5.Full Screen Play

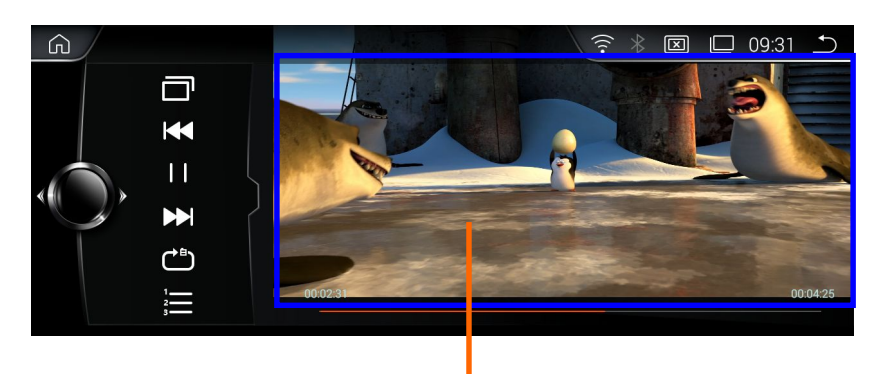

Touch an arbitrary point within this area for achieving playing in full screen.

### 1.Connection

Turn on the Phone Bluetooth and search for Bluetooth devices;

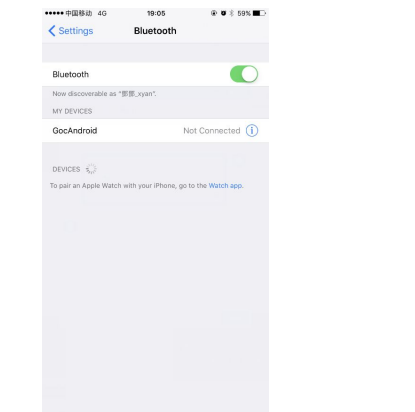

Default Device name:GocAndroid Password: 0000 2.Dial

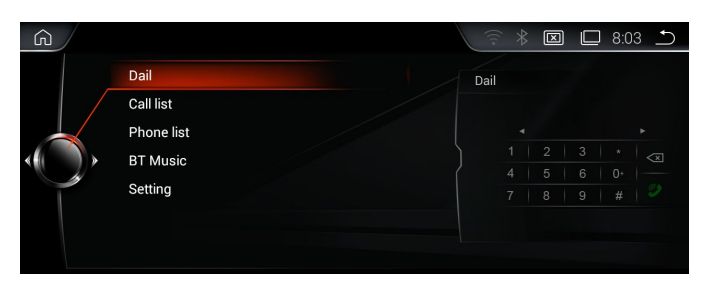

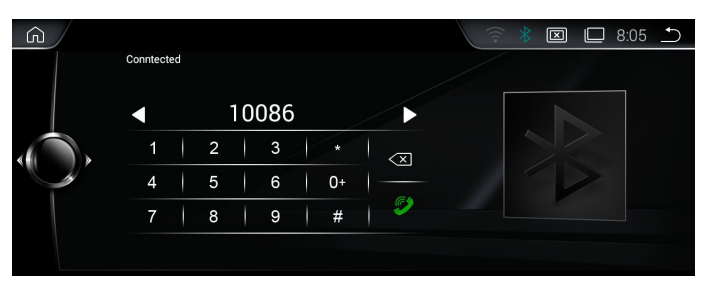

### 3.Missed/Received call

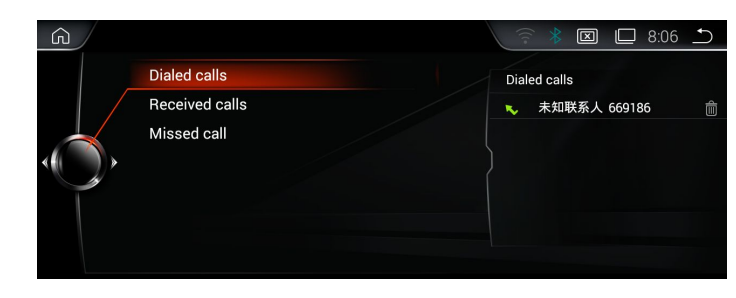

Note: Only can check the call log that called after connecting Bluetooth..

#### 4.Bluetooth music(\*Phone should with Music Player and turn it on)

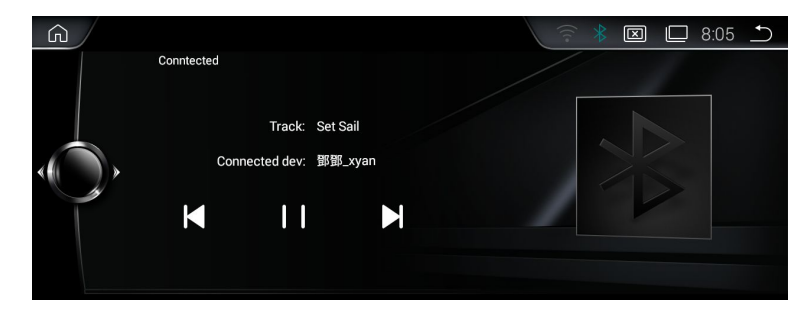

### 5.Bluetooth Settings

You can revise the name and password by your own.

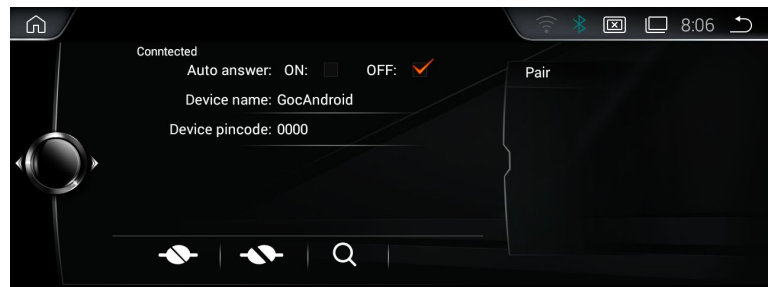

# Phonelink

#### 1.Introduction

It can map the phone screen to the device screen and display it. Support IOS 7.0 version or above and Android 5.5 verison or above

| G                                                                                                    | (* * <b>E</b>                                                                                                    | 🔲 10:16 🗅                 |
|----------------------------------------------------------------------------------------------------|----------------------------------------------------------------------------------------------------|---------------------------|
|                                                                                                    | Connect to phone @                                                                                                    |                           |
| Android USB                                                                                                    | Android WiFi iPhone Wi                                                                                                    | Fi<br>ZXW02.4.3.6         |
| After the second second                                                                                                    | Connecting<br>1. Connected WW ayan (Change)<br>2. Open MOB AirPlay<br>Start control bar on MOB > Click AirPlay > Select EC-Mirror-he<br>Image | > Start Mirror<br>Exit    |
| Select a hotspot C<br>Ex.re<br>Denses<br>Select a hotspot C<br>Select a hotspot C<br>Select a ho | Econnecting<br>Please connect to a hotspot<br>2 Open MOB AirPlay<br>Start control bar on MOB > Olick AirPlay > Select EC-Mirror >             | 3 6:57 Start Mirror Image |

#### 2.Connection and Notes

Click"IPHONE WIFI" or "Android WIFI",Follow the instructions in the screen.

It will display the pictures, videos, and Navigation to device screen.

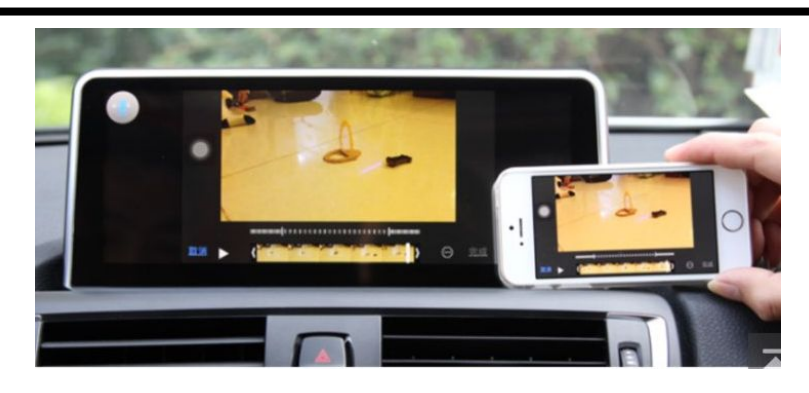

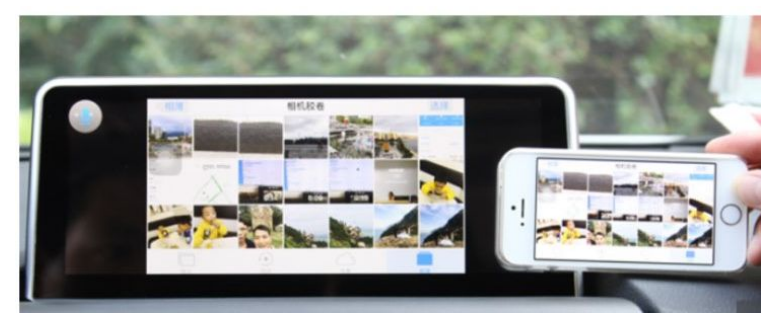

#### \*Note:

1)Android version: Must connect by USB cable for the first time.

2)Android version: Must connect Bluetooth first

3) If sharing the HOTSPOT from mobile phone, it would quick connect well.

4)Android system: Two-way control ; IOS verisom: one way control by phone.

5)Android version: Must use data cable not only for charging

# DVR

\*Must install DVR device before using this function..

1.Connecting method of USB 2.0 DVR

Connect USB DVR with USB connector, install APK of DVR.

- 1) Connect USB Cable with android device.
- 2) Connect USB DVR with USB connector,

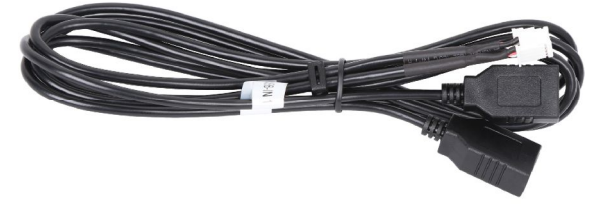

2.Connecting method of AV DVR

AV DVR: Connect the RAC connector with Device,1) Connect AV Cable with android device.;2)Connect AV DVR with AV connector

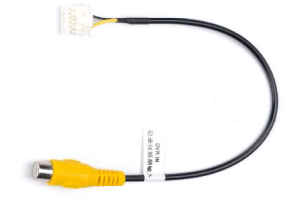

#### 3.Setttings for AV DVR

In Factory Settings - DVR - CVBS DVR ( $\sqrt{}$ )

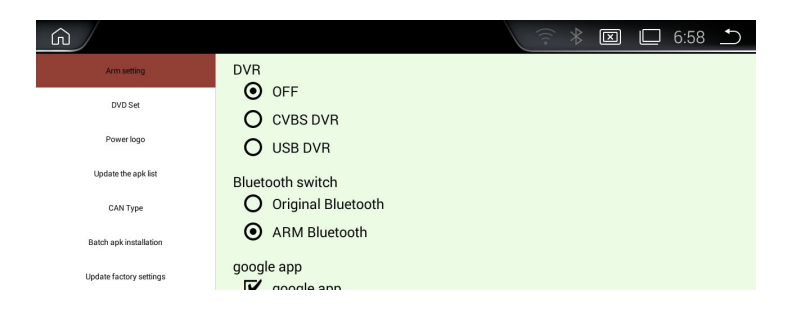

#### After installing, click the DVR icon then it can show the current picture.

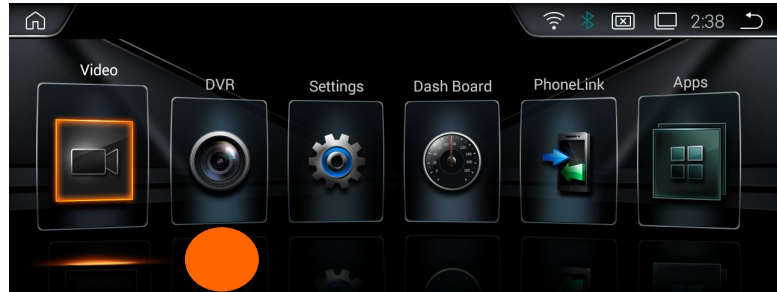

#### \*Tips:

- 1) If you want use DVR Icon in Main menu, please order from us.
- 2) If you installed the DVR from other suppliers, Please install the certain AP and use DVR in APPs.
- 3) what DVR you use, it determines the sharpness of images.

# **Reversing camera**

If you need check the reversing info, Car should be with camera. Support Original camera/Aftermarket camera/and 360 Camera

### 1.Connecting

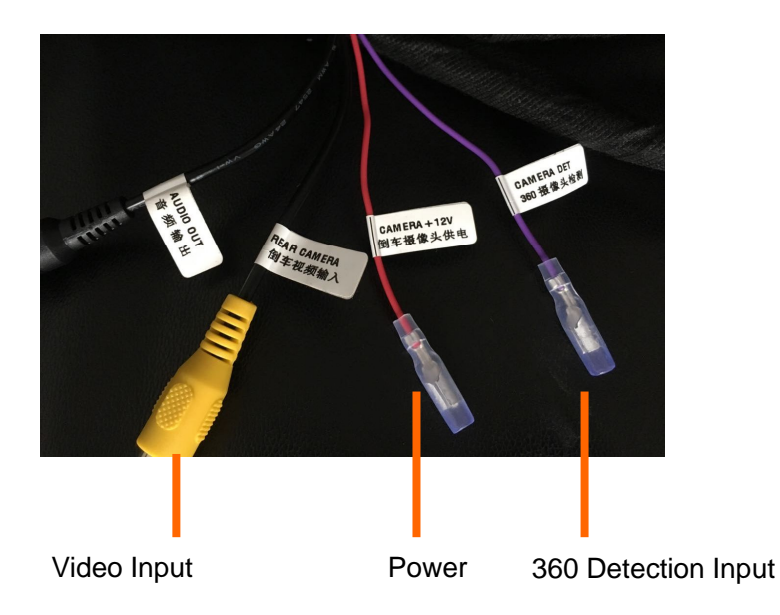

#### 2. Reversion camera Options

After connecting well the camera, choose the correct options in settings.

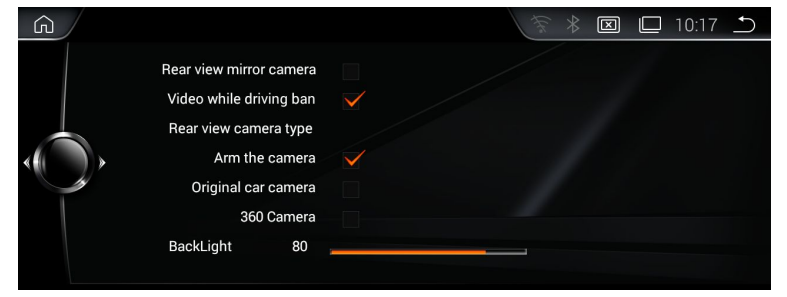

### 3.Reversion display

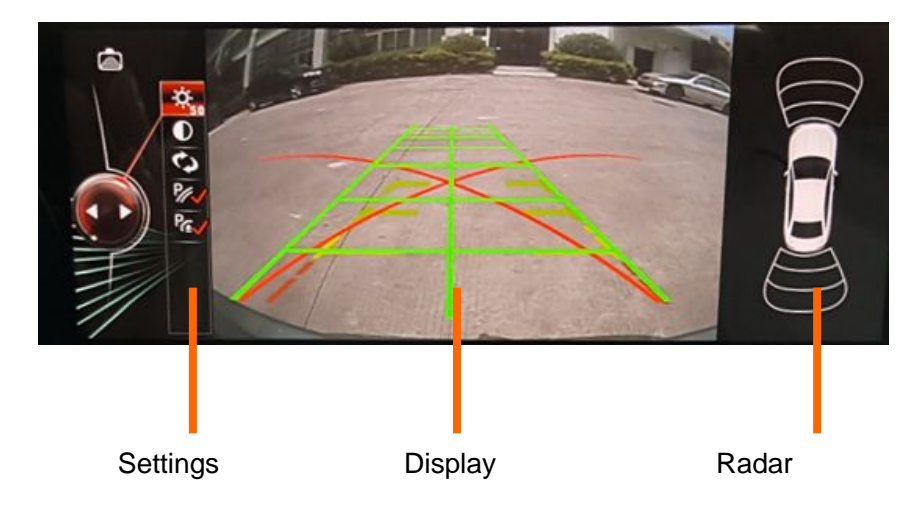

You can settings the Brightness/contrast and the path line/Radar Only can show the display of Radar if the original car with Radar.

# **Steering Wheel Control**

It can control some function in Android system

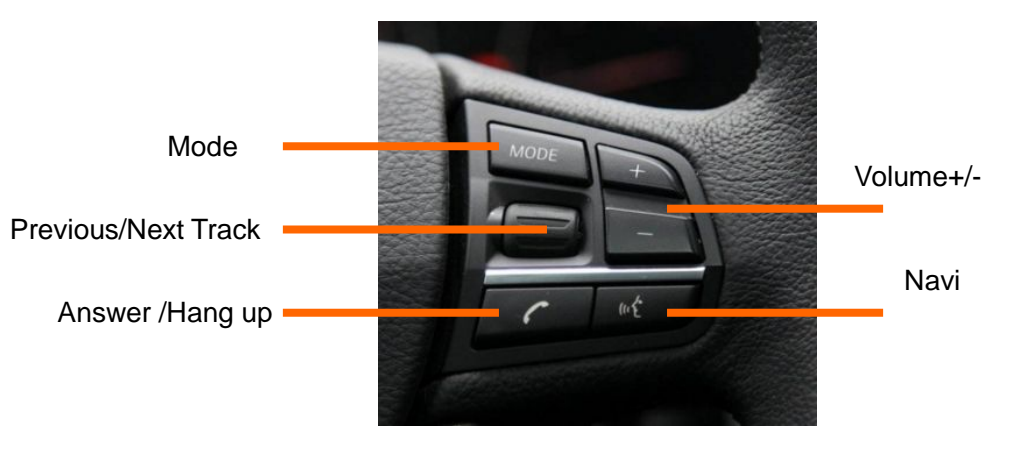

# **Settings**

## 1. Settings

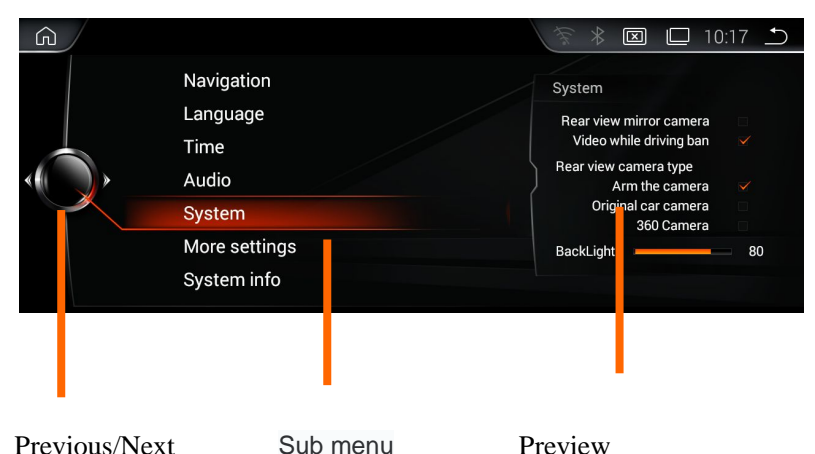

Previous/Next Sub menu

## 2.Navi Settings

You can choose one navigation as default navi.

### 3. Language

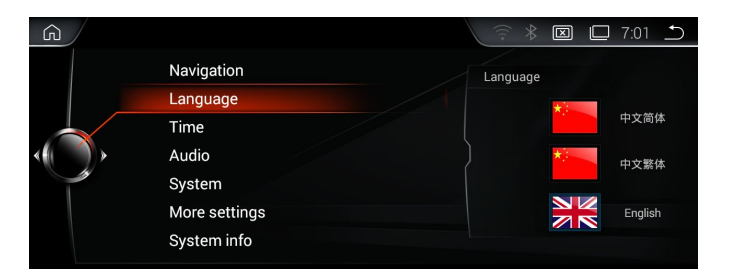

Only support simplified Chinese/Traditional Chinese/English

### 4.Time

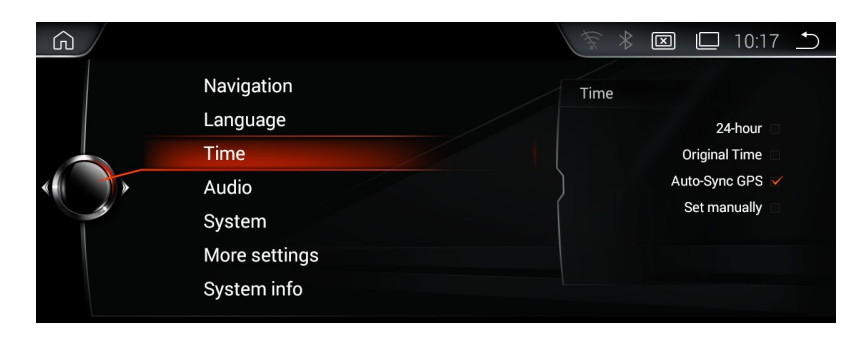

Please set it according te the preference of the customers

#### 5.Audio

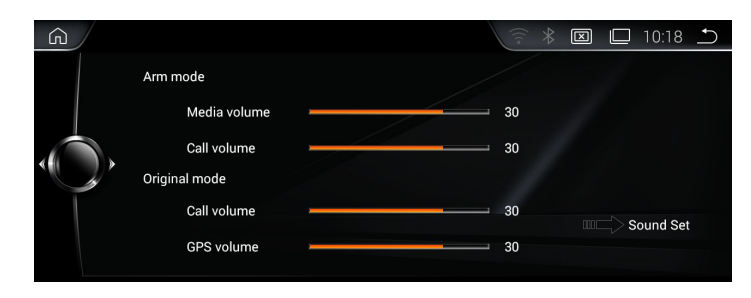

Please set it according te the preference of the customers. The volume of Bluetooth and navigation can be set here.

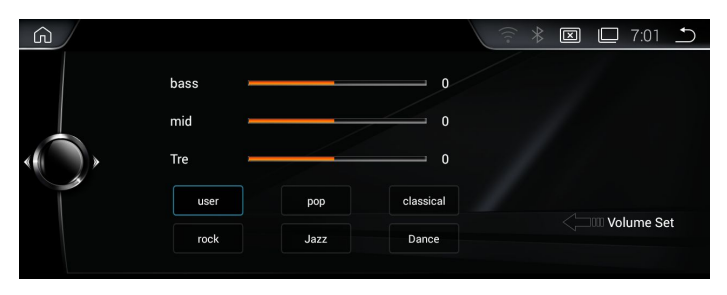

# Settings

#### 6.System

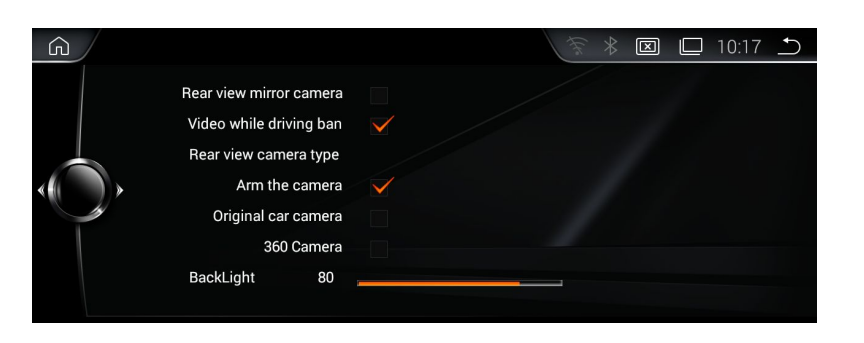

1) Rear view mirror camera

The camera ,right and left is the opposite

2) Video while driving ban

\*For your safety, watching Video is forbidden when driving.

3) Rear view camera type

Choose the correct one according the one you use.

4) Brightness

Please keep the Default brightness. If set it too bright, the screen will be heat.

### 7.System info

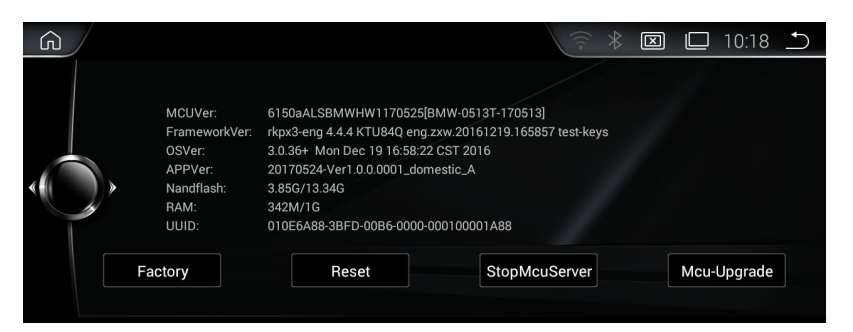

System info is the version of the Device.

#### 8.More settings

|                     |                                                        | $\mathbf{X}$ | 🗖 10:17 🗂     |
|---------------------|--------------------------------------------------------|--------------|---------------|
| 🔅 wi-Fi             |                                                        |              | <b>()</b> + : |
| WIRELESS & NETWORKS | MERCURY_9602b                                          |              | <b>T</b>      |
| 🗢 Wi-Fi 🛛 🗖 ON      | Secured with WPA/WPA2                                  |              |               |
| O Data usage        | cwfdkd<br>Secured with WPA                             |              | (P)           |
| More                | 1314<br>Secured with WPA/WPA2                          |              | (P.           |
| DEVICE              |                                                        |              |               |
| Sound               | Secured with WPA/WPA2                                  |              | <b>A</b>      |
| Ø Display           | OQC<br>Secured with WPA/WPA2 (WPS available)           |              | (F)           |
| ScreenshotSetting   | ChinaNet-sUEN<br>Secured with WPA/WPA2 (WPS available) |              | 7             |

It is Android original settings.Please set it according te the preference of the customers

\*Note: Please do not revise the settings if you were not a professional.

## Update of our device

Our device will Update irregularly;For APK update,if connected to Internet,it will remind you to update. For System update-MCU, **please contact technicians. Do not update it by yourselves before getting any permission from technicians.** 

# **Feature and Accessories**

### 1.Feature

1) Hardware CUP: A9 1.2G Quad core RAM: 1G(or higher) ROM:16G(or higher) Display :24:9 Resolution:1280\*480 RGB Touch screen: G+G capacitive touch screen

#### 2)Software Android 4.4.4 or higher version 3)Specification Woring Voltage :DC 10.8-16V Working Temperature:-20---+60°C Android Boot time:<40 seconds GPS positioning :<30seconds(Outdoors ) GPS Precise positioning: 5 Meters Reversing response time:<1 second

#### 2.Accessories

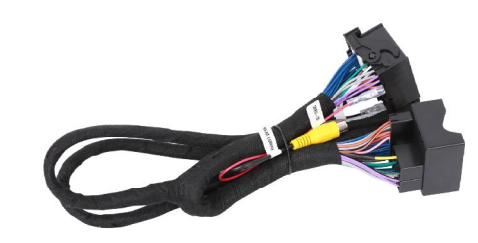

Power Harness X1

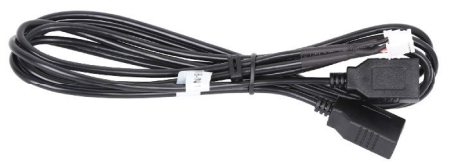

USB cable X1

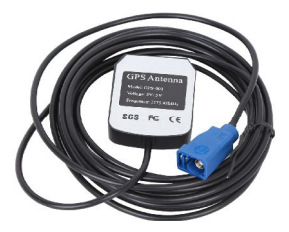

GPS Antenna X1

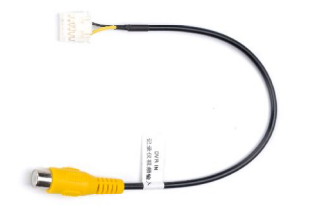

AV DVR Cable X1

# FAQS

1:Wrong Display or showing not correctly.

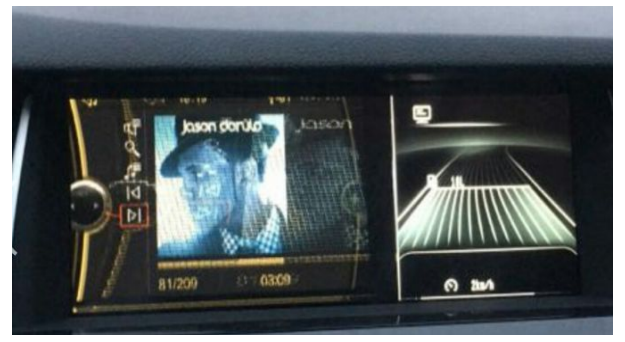

#### Reason:wrong resolution

Solution: Select the correct Cantype in FACTORY SETTINGS Steps: Factory Settings - Cantype.

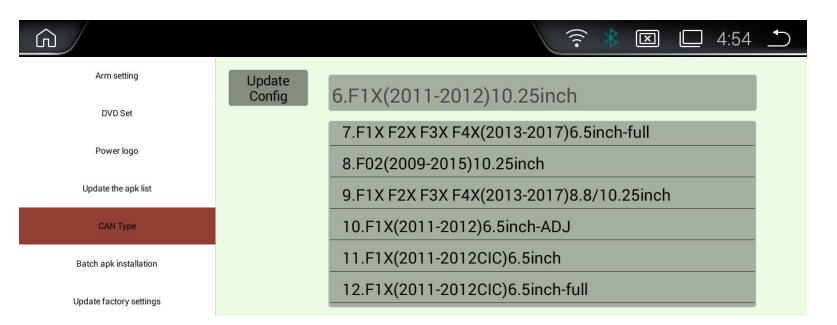

## 2.Bo display/No sound.

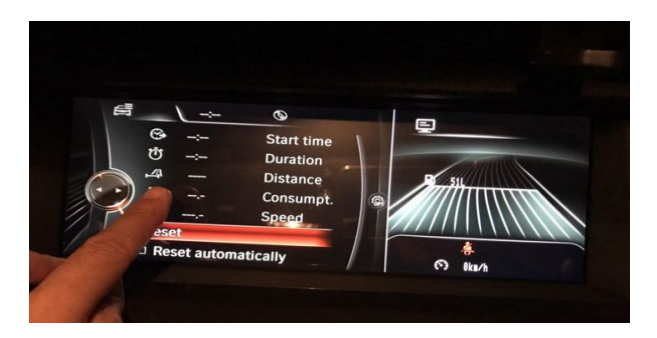

Reason: Did not remove the optic fiber from Original power harness and plug it into our power harness.

Solution: remove the optic fiber from Original power harness and plug it into our power harness.

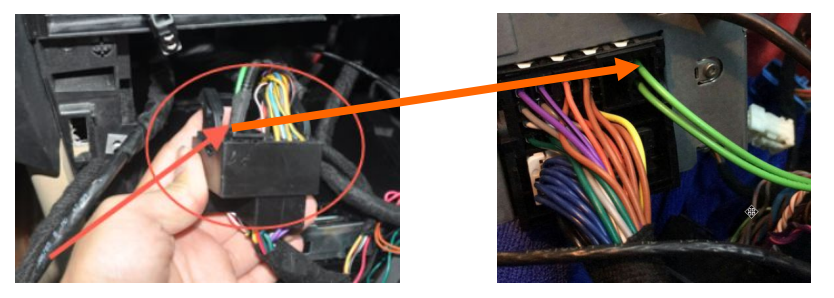

### 3. Not allowing to installing APK

Reason:The option "Do not install third party software" is on. Solution: In Factory Settings, do not choose this option,then it is ok.

|                         | ? ★ 図 □ 3:37 →                      |
|-------------------------|-------------------------------------|
| Arm setting             | Do not install third party software |
| DVD Set                 |                                     |
| Power logo              | O BMW                               |
| Update the apk list     | O Audi                              |
| CAN Type                | O BMW-EVO                           |
| Batch apk installation  | BMW-EVO-NEW                         |
| Update factory settings | AUX/TV                              |

#### Important statements:

Android devices are with faster upgrading, Product you buy might not completely the same as the this user manuals. If any difference, please refer to the actual products. If any questions, pleae feel free to contact us.